## Настройка дистанционного управления Джин от микшерского пульта DHD

Передача сигналов управления/статуса между микшерским пультом DHD и внешним оборудованием (или ПО) осуществляется по проприетарному открытому протоколу DHD *Set Logic*. Этот протокол заменяет традиционную технологию передачи команд управления и получения статуса между устройствами посредством аппаратных сигналов общего назначения GPIO.

Процессор пульта DHD (Core) автоматически формирует идентификаторы (*Logic ID*) практически для каждой внутренней функции системы DHD. Суть передачи команд управления и получения статуса заключается в формировании бинарных значений (логический 0 или логическая 1) идентификаторов *Logic ID*, что позволяет управлять внешним оборудованием, или получать сигналы управления от него.

В нашем случае компьютер с приложением Джин будет обмениваться пакетами с процессором пульта Core по локальной сети DHD. Порт сети DHD на процессоре XS2 Core обозначен ETH 1/Dante 4x4. ПК с ПО Джин должен иметь отдельную сетевую карту для подключения к локальной сети DHD. Эта карта должна иметь фиксированный IP адрес, находящийся в том же адресном пространстве, что и DHD Core.

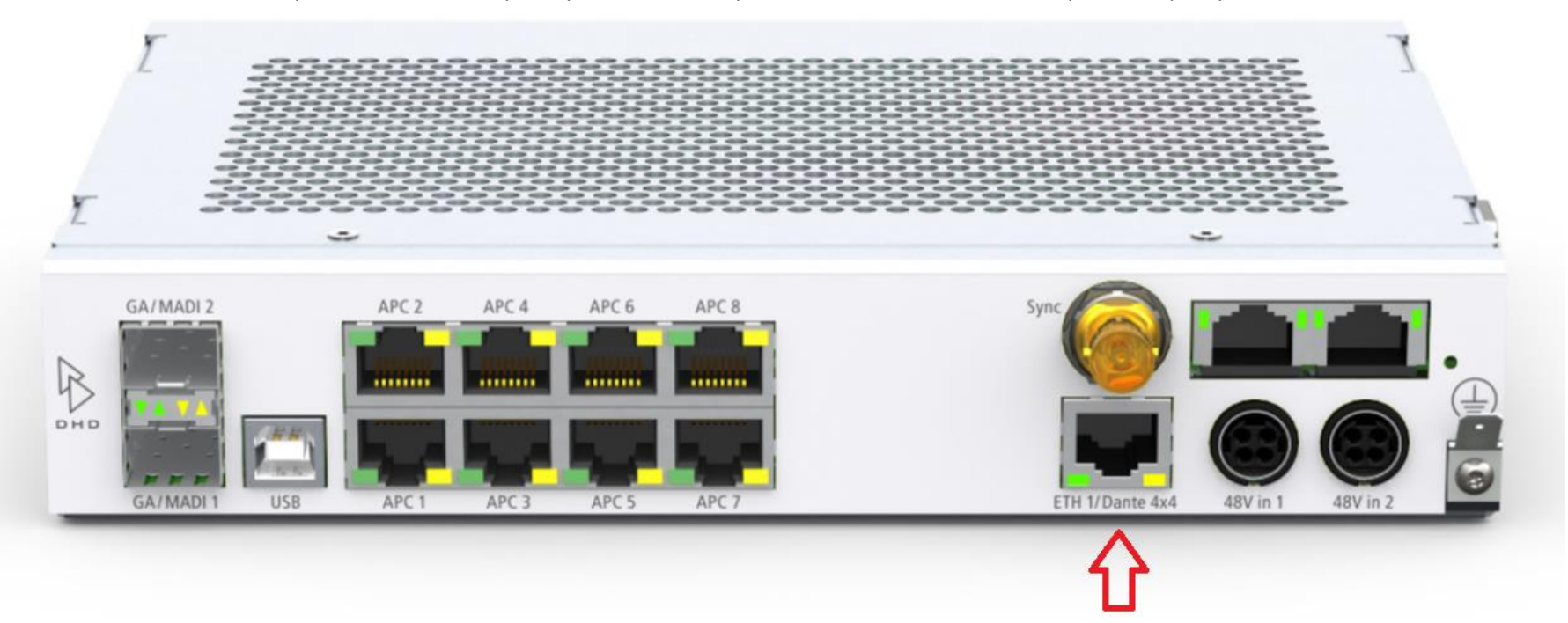

## Конфигурационный файл Джина для подключения к пульту DHD (dhd.cdu)

Файл dhd.cdu расположен в инсталляционной папке Джина: C:\Program Files (x86)\Digispot II\Djin\SYSTEM\. Файл можно условно разделить на 3 секции:

- секция сетевых настроек процессора Core DHD
- секция фейдер-стартов и подслушки в плеерах
- секция подслушки из браузеров

Секция сетевых настроек процессора Core DHD имеет следующий вид:

NAME "DHD" CREATE\_DEVICE TCP\_CLIENT 2008 INIT\_STR "IP=10.5.38.234" SET\_OUT\_BUF 65536 DHD\_MIXER "DHD"

// 2008 – дефолтный номер порта пульта DHD // IP адрес пульта DHD

Секция фейдер-стартов и подслушки в плеерах имеет следующий вид (пример с 4 источниками на 4 фейдерах):

RMT\_MIXER\_OPT "CMD=ADD\_LINE LINE\_NUM=0x404e LINE\_ID=0x169 CUE\_ID=0x16a" RMT\_MIXER\_OPT "CMD=ADD\_LINE LINE\_NUM=0x404f LINE\_ID=0x16d CUE\_ID=0x16e" RMT\_MIXER\_OPT "CMD=ADD\_LINE LINE\_NUM=0x4050 LINE\_ID=0x171 CUE\_ID=0x172" RMT\_MIXER\_OPT "CMD=ADD\_LINE LINE\_NUM=0x4051 LINE\_ID=0x17b CUE\_ID=0x17c"

Каждая строка описывает взаимодействие одного плеера (аудио устройства Джина) с фейдером, на который он (источник) назначен. Настраиваются следующие параметры:

LINE\_NUM LINE\_ID CUE\_ID

Эти параметры автоматически формируются процессором DHD Core. Для того чтобы найти значения этих параметров, следует воспользоваться приложением DHD Toolbox.

Для получения значения параметров «LINE\_NUM», «LINE\_ID» и «CUE\_ID» загрузите конфигурацию пульта в приложение DHD Toolbox и откройте из меню View окно «Available Audio/Logic IDs»:

| DHD Toolbox 8 - E:\Document\StudioStuffSuppliers\DHD\SX\SX |           |                                 |       |             |  |  |  |  |  |
|------------------------------------------------------------|-----------|---------------------------------|-------|-------------|--|--|--|--|--|
| Project                                                    | View      | Transfer Options Help           |       |             |  |  |  |  |  |
| 🗋 🙆 🛙                                                      |           | Maintenance Window F            | 7     | 1           |  |  |  |  |  |
| Project                                                    |           | Logic Sources F                 | 5     | KS "SX"     |  |  |  |  |  |
|                                                            |           | Audio Sources F                 | 6     |             |  |  |  |  |  |
|                                                            |           | Potentiometer/Encoder Sources F | 9     | t Functions |  |  |  |  |  |
|                                                            |           | Key Functions F                 | Label |             |  |  |  |  |  |
|                                                            |           | -                               | _     | MON1L       |  |  |  |  |  |
|                                                            |           | Watches                         |       | MON1 R      |  |  |  |  |  |
|                                                            |           | Global Logic Monitor            |       | MON1 SPK CI |  |  |  |  |  |
|                                                            |           |                                 | _     | MON1 SPK Ci |  |  |  |  |  |
|                                                            |           | Fitting Report                  |       | MON1 SPK V( |  |  |  |  |  |
|                                                            |           | Available Audio/Logic IDs       |       | MON1 SPK Vc |  |  |  |  |  |
| 1                                                          | $\square$ | Project as XML Tree             |       | MON1 HP Cu  |  |  |  |  |  |
| I '                                                        | 1         | Fader Channels                  | •     | MON1 HP Cu  |  |  |  |  |  |
|                                                            |           | Channel Assignment              | 9     | MON1 HP Vol |  |  |  |  |  |

Выберите вкладку «Logic» и найдите нужные источники. В нашем примере это источники Djin1, Djin2, Djin3 и Djin4 (их названия задаются при настройке конфигурации пульта, эти названия высвечиваются потом на фейдерных линейках пульта):

|     | SX   | FaderFct2 (Ch)  | 357 | 3 | 360 | 0x40000168 | SX FF2 (Ch) Ch 76: Dante 15/16 k |
|-----|------|-----------------|-----|---|-----|------------|----------------------------------|
|     | - SX | FaderStart (Ch) | 361 | 0 | 361 | 0x40000169 | SX.FS (Ch) Ch 77: Djin 1         |
| Γ   | - s× | PFL (Ch)        | 361 | 1 | 362 | 0x4000016a | SX.PFL (Ch) Ch 77: Djin 1        |
|     | SX   | FaderFct (Ch)   | 361 | 2 | 363 | 0x4000016b | SX.FF (Ch) Ch 77: Djin 1         |
|     | - sx | FaderFct2 (Ch)  | 361 | 3 | 364 | 0x4000016c | SX.FF2 (Ch) Ch 77: Djin 1        |
|     | SX   | FaderStart (Ch) | 365 | 0 | 365 | 0x4000016d | SX.FS (Ch) Ch 78: Djin 2         |
| I   | SX   | PFL (Ch)        | 365 | 1 | 366 | 0x4000016e | SX.PFL (Ch) Ch 78: Djin 2        |
| 1   | SX   | FaderFct (Ch)   | 365 | 2 | 367 | 0x4000016/ | SX.FF (Ch) Ch 78: Djin 2         |
| Ι.  | SX   | FaderFct2 (Ch)  | 365 | 3 | 368 | 0x40000170 | SX.FF2 (Ch) Ch 78: Djin 2        |
|     | SX   | FaderStart (Ch) | 369 | 0 | 369 | 0x40000171 | SX.FS (Ch) Ch 79: Djin 3         |
|     | SX   | PFL (Ch)        | 369 | 1 | 370 | 0x40000172 | SX.PFL (Ch) Ch 79: Djin 3        |
| l ' | \$X  | FaderFct (Ch)   | 369 | 2 | 371 | 0x40000173 | SX.FF (Ch) Ch 79: Djin 3         |
|     | SX   | FaderFct2 (Ch)  | 369 | 3 | 372 | 0x40000174 | SX.FF2 (Ch) Ch 79: Djin 3        |
|     | SX   | Card GPI        | 375 | 0 | 375 | 0x40000177 | SX.GPI 3: Box-3.GPI 3            |
|     | SX   | Card GPI        | 376 | 0 | 376 | 0x40000178 | SX.GPI 4: Box-3.GPI 4            |
|     | s×   | Key             | 377 | 0 | 377 | 0x40000179 | SX.Std+Clk+3PM.Key 6: Settings   |
| Ι.  | SX   | Key             | 378 | 0 | 378 | 0x4000017a | SX.Std+Clk+3PM.Key 7: Selector   |
|     | SX   | FaderStart (Ch) | 379 | 0 | 379 | 0x4000017b | SX.FS (Ch) Ch 80: Djin 4         |
|     | SX   | PFL (Ch)        | 379 | 1 | 380 | 0x4000017c | SX.PFL (Ch) Ch 80: Djin 4        |
|     | SX   | FaderFct (Lh)   | 379 | 2 | 381 | Ux4000017d | SX.FF (Ch) Ch 80: Djin 4         |
|     | SX   | FaderFct2 (Ch)  | 379 | 3 | 382 | 0x4000017e | SX.FF2 (Ch) Ch 80: Djin 4        |
|     |      |                 |     |   |     |            |                                  |

Для «LINE\_NUM» берется номер канала из колонки "Caption". Номер канала указан в десятичном виде. Это значение нужно перевести в шестнадцатеричный вид и добавить старший байт 0x10, что означает, что это номер канала, а не фейдера.

В нашем случае значения для «LINE\_NUM» будут 0x104d, 0x104e,0x104f, 0x1050,

Для «LINE\_ID» берется значение из колонки "Value" строки «FaderStart (Ch)» в виде: «Ох» и 3 последних символа.

Для «CUE\_ID» берется значение из колонки "Value" строки «PFL (Ch)» в виде: «Ох» и 3 последних символа.

При работе с простым конфигуратором в меню View опять откройте окно «Available Audio/Logic IDs» и на вкладке «Logic» найдите строчки с номерами источников формата:

<Device name>.FS(Ch)Ch<number>.<channel name>

В нашем примере:

SX.FS. (Ch)Ch77.Djin1 SX.FS. (Ch)Ch78.Djin2 SX.FS. (Ch)Ch79.Djin3 SX.FS. (Ch)Ch80.Djin4

Настройка ДУ в самом Джине выполняется стандартным образом: в соответствующем плеере нажимаем кнопку «…» - настройка ДУ (Remote control setup), привязываем Fader start и PFL к соответствующим битам DHD (нажимая кнопки пульта наблюдаем изменение битов в окне). Этими процедурами осуществляется привязка плееров Джина к аудио источникам пульта, а не к конкретным фейдерам. При назначении источника Джина на другой фейдер логика сохраняется, и редактировать файл cdu не требуется.

При настройке свойств блочных плееров необходимо установить галку Use special PFL channel:

- Show block autostart button
- PFL selected item
- Use special PFL channel
- Restart item if PLAY button was press
- Restart playing item by PLAY button

Если этого не сделать, то подслушка из блочных плееров будет играть в мониторы контроля, а не в динамик подслушки пульта.

*Секция подслушки из браузеров* требует настройки специальной кнопки пульта (аппаратной или виртуальной). Выберем, например, виртуальную кнопку стандартной конфигурации пульта в TFT Views – External Logic – 1\1101, и по условию ее активации добавим на шину (шины) контроля назначение аудио канала PFL от Джина. Настройка подслушки в простом конфигураторе Sxconfig описано в конце документа.

| Audio and Logic IDs View                      |                 |      |        |      |            |                                              |  |  |  |
|-----------------------------------------------|-----------------|------|--------|------|------------|----------------------------------------------|--|--|--|
| Window View                                   |                 |      |        |      |            |                                              |  |  |  |
|                                               |                 |      |        |      |            |                                              |  |  |  |
| Logic Audio Sources Audio Sinks Potentiometer |                 |      |        |      |            |                                              |  |  |  |
| -Available Lo                                 | ogic Source IDs |      |        |      |            |                                              |  |  |  |
| Device                                        | Туре            | Base | Offset | Addr | Value      | Caption                                      |  |  |  |
| - 58                                          | Key             | 984  | U      | 984  | 0x400003d8 | SX.Aux Master.Ney 2: AUX 2:UN 7 Ufr          |  |  |  |
| - 5X                                          | Key             | 993  | U      | 993  | 0x400003e1 | SX.SX INPUT Delay.Key 15: RL                 |  |  |  |
| - SX                                          | Key             | 1003 | 0      | 1003 | 0x400003eb | SX.SX INPUT Delay.Key 13: PHASE              |  |  |  |
| SX                                            | Key             | 1004 | 0      | 1004 | 0x400003ec | SX.SX INPUT Delay.Key 14: P48V               |  |  |  |
| - SX                                          | Key             | 1006 | 0      | 1006 | 0x400003ee | SX.SX INPUT Delay.Key 16: RR                 |  |  |  |
| - SX                                          | Кеу             | 1007 | 0      | 1007 | 0x400003ef | SX.SX INPUT Delay.Key 17: LL                 |  |  |  |
| - SX                                          | Key             | 1009 | 0      | 1009 | 0x400003f1 | SX.SX INPUT Delay.Key 19: Mono               |  |  |  |
| SX                                            | Key             | 1101 | 0      | 1101 | 0x4000044d | SX.External Logics.Key 4: Ext. Logic 1\1101  |  |  |  |
| - SX                                          | Кеу             | 1102 | 0      | 1102 | 0x4000044e | SX.External Logics.Key 5: Ext. Logic 2\1102  |  |  |  |
| - SX                                          | Key             | 1103 | 0      | 1103 | 0x4000044f | SX.External Logics.Key 6: Ext. Logic 3\1103  |  |  |  |
| - sx                                          | Key             | 1104 | 0      | 1104 | 0x40000450 | SX.External Logics.Key 7: Ext. Logic 4\1104  |  |  |  |
| - SX                                          | Key             | 1105 | 0      | 1105 | 0x40000451 | SX.External Logics.Key 8: Ext. Logic 5\1105  |  |  |  |
| - sx                                          | Key             | 1106 | 0      | 1106 | 0x40000452 | SX.External Logics.Key 9: Ext. Logic 6\1106  |  |  |  |
| sxs                                           | Key             | 1107 | 0      | 1107 | 0x40000453 | SX.External Logics.Key 10: Ext. Logic 7\1107 |  |  |  |

В Джине следует задать аудио устройство для браузерной подслушки, это делается в меню Service – Settings – закладка PFL.

В файле dhd.cdu есть строка для включения подслушки:

IND IND\_CUE\_ON 9 9 3 0 0x11 0x0E 0 0 6 0x0D 1 3 0 0x11 0x0E 0 0 6 0x0D 0

Её необходимо отредактировать. Открываем в Джине терминал (View – Terminal), подключаемся к пульту, указав его IP адрес и порт:

| 1  | [ | Terminal                                                        |
|----|---|-----------------------------------------------------------------|
|    | ſ | Terminal                                                        |
| au | ľ | Link to existing connect                                        |
| 1  |   | DHD [TCP_CLIENT, C_CONNECT(UID=3 Host: 10.5.38.234 Port: 2008)] |
|    | ł | DHD [TCP_CLIENT, C_CONNECT(UID=3 Host: 10.5.38.234 Port: 2008)] |
|    | ł | New connect                                                     |

В Джине нажимаем Link. На пульте нажимаем и отпускаем нашу виртуальную кнопку (вызвав соответствующую страницу на сенсорный дисплей TFT пульта):

 13:11:32.276 \* Linked...

 13:11:34.999 \* Unlinked...

 13:14:48.629 \* Linked...

 13:15:11.701<- 03 00 11 0E 00 00 04 4D 01 00 FF FF 00 00 00 00</td>

 13:15:12.323<- 03 00 11 0E 00 00 04 4D 00 00 FF FF 00 00 00 00</td>

Редактируем строку в соответствии с откликом:

Получается:

## IND IND\_CUE\_ON 9 9 3 0 0x11 0x0E 0 0 4 0x4D 1 3 0 0x11 0x0E 0 0 4 0x4D 0

В пульте в меню SX – Audio – Output functions – ТВ SPK добавляем строку с аудио устройством, в которое Джин играет эту браузерную подслушку:

| 5 | 52/XS "SX", Output Functions |                 |  |      |                      |                        |       |                 |                |      |  |  |  |
|---|------------------------------|-----------------|--|------|----------------------|------------------------|-------|-----------------|----------------|------|--|--|--|
| 0 | Output Functions             |                 |  |      |                      |                        |       |                 |                |      |  |  |  |
|   | #                            | Label           |  |      |                      |                        |       |                 |                |      |  |  |  |
|   | 1                            | MON1L           |  | Labe | I: TB SPK            |                        |       |                 |                |      |  |  |  |
|   | 2                            | MON1 R          |  |      |                      |                        |       |                 |                |      |  |  |  |
|   | 3                            | MON1 SPK Cue L  |  | #    | Condition            | Source 1               | Phase | Level 1         | Source 2       | Phas |  |  |  |
|   | 4                            | MON1 SPK Cue R  |  | 1    | (Default)            | (not assigned)         |       | Off + CUE/TB    | (not assigned) |      |  |  |  |
|   | 5                            | MON 1 SPK Vol L |  | 2    | GPI 2: Box-3.G       | IN XLRIN_1 : MicSt1    |       | 0 dB + CUE/TB   | (not assigned) |      |  |  |  |
|   | 6                            | MON1 SPK Vol R  |  | 3    | External Logics      | IN Host.Dante 25/26 In |       | -10 dB + CUE/TB | (not assigned) |      |  |  |  |
|   | 7                            | MON1 HP Cue L   |  | 1    | Drop here to Add new | OF Condition           |       |                 |                |      |  |  |  |
|   | 8                            | MON1 HP Cue R   |  |      |                      |                        |       |                 |                |      |  |  |  |

| Add Remov     | /e                                                 |
|---------------|----------------------------------------------------|
| Condition     | External Logics.Key 4: Ext. Log Select             |
| Source 1      |                                                    |
| Source        | IN Host.Dante 25/26 In L : DjIl Select Π Phase (φ) |
| Potentiometer | CUE/TB Select Level -10 dB                         |
| Source 2      | (not assigned) Select Γ Phase (φ)                  |

Настраиваем нашу виртуальную кнопку в качестве условия (Condition), в качестве регулятора громкости подслушки (Potentiometer) назначаем CUE/TB.

Теперь при запуске подслушки из любого браузера Джина будет активироваться кнопка External Logic – 1\1101, и сигнал от аудио устройства браузерной подслушки Джина будет направляться в динамик подслушки пульта.

При использовании простого конфигуратора SXConfig вместо Toolbox (лицензия 52-1950 расширенных настроек не установлена) механизм Djin PFL настраивается по-другому. В простом конфигураторе экран External logics view с виртуальными кнопками не доступен, поэтому надо использовать аппаратную кнопку.

В нашем примере используем кнопку Talk 1 (SX2 Central.Key 50).

Открываем закладку Monitoring конфигуратора и добавляем в секцию ТВ SPK следующие настройки:

|        | Condition SX2 Central.Key 50: Talk 🔽 🦳 (not assigned) |  |
|--------|-------------------------------------------------------|--|
| 10 SFK | Source IN Host.Dante 9/10 In L (not assigned)         |  |

Активация кнопки SX2 Central.Key 50 button подключит канал Dante 9/10L (Djin PFL channel) к встроенному динамику. Однако здесь можно настроить внешнюю подслушку только из одного канала, левого или правого. Впрочем, для подслушки этого достаточно.

## Настройка взаимодействия между пультом и плеером осуществляется в cdu файле.

// Set channel level to 0 dB when fader open (ON, OFF) // Установить усиление канала в 0 dB при открытии фейдера (ON, OFF) RMT\_MIXER\_OPT SET\_LEVEL\_ON\_FADER\_OPEN OFF

// Set channel level to min value when fader close (ON, OFF) // Установить усиление канала в минимальное значение при закрытии фейдера (ON, OFF) RMT\_MIXER\_OPT SET\_LEVEL\_ON\_FADER\_CLOSE OFF

// Close fader when item playback in the channel is finished (ON, OFF) // Закрыть фейдер при завершении воспроизведения (ON, OFF) RMT\_MIXER\_OPT CLOSE\_FADER\_ON\_STOP ON

// Set channel level to 0 dB when fader open only when current position less then specified value

// When threshold value set to -100 this parameter is ignored

// Установить усиление канала в 0 dB при открытии фейдера только в случае, если текущее значение меньше порогового

// Если пороговое значение указано ниже -100 этот параметр игнорируется

RMT\_MIXER\_OPT SET\_LEVEL\_ON\_FADER\_OPEN\_THRESHOLD -100

Если планируется использовать двунаправленное взаимодействие дистанционного управления между пультом и Джином, все эти строки (или только необходимые) следует активировать. При настройке X-Player'а нужно указать тип микшера для каждого канала воспроизведения "Настройки\Воспроизведение\Канал N\Микшер". В нашем случае DHD. Эта настройка необходима только в случае, если мы хотим управлять открытием и закрытием фейдера, а не только получать fader-start. Эта настройка также открывает канал на пульте при запуске плеера Джина из интерфейса Джина, и закрывает его при окончании проигрывания аудио элемента.